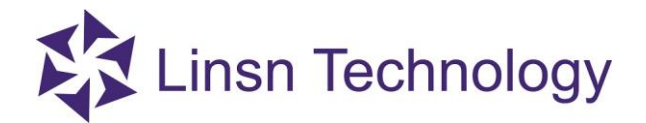

# How to Set up Schedule Table to Adjust Brightness via LEDSet

| LedSet 2.7              |                  |                      |                       |                        |            | ×        |
|-------------------------|------------------|----------------------|-----------------------|------------------------|------------|----------|
| Option( <u>O</u> )      | Test( <u>⊺</u> ) | Settings( <u>S</u> ) | Help( <u>H</u> )      |                        |            |          |
|                         | 2                |                      |                       |                        |            | 3        |
| Screen<br>Configuration | Brightness       | Calibration          | Cabinet<br>Monitoring | Multi-function<br>Card |            |          |
| Information ——          |                  |                      |                       |                        |            |          |
| Hardware                | Hardware         |                      | Com Po                | rt:                    | СОМЗ       | ~        |
| Model                   | Unknown          |                      | Sender                | number                 | 1          |          |
|                         |                  |                      |                       | Detect                 | Disconnect |          |
| State: Not Copr         | nected           |                      | $\sim$                |                        | 2018-03-01 | 08:45:49 |

#### Step 2

Click "Settings" on toolbar of LEDSet, and then select "Schedule Table"

|                          |                         | -          |
|--------------------------|-------------------------|------------|
|                          | Software Setup          |            |
| Scroon                   | Hardware Setup(Upgrade) | tion       |
| Configuration Brightness | Language(L) > ard       | - 0011     |
| Information              | - Schedule Table        |            |
| Hardware Hardware        | Demonstration Mode      | COM3 V     |
|                          | ClearBlackLine          |            |
| Model Unknown            | Sender number           | 1          |
|                          | Detect                  | Disconnect |

Official website: www.linsn.com Add: Floor 15&16, Jiajiahao Business Building, No. 10168, Shennan Blvd, Nanshan District, Shenzhen Tel: +86-0755-33985098

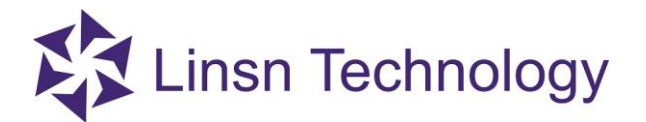

### Step 3

Enable "Schedule Table", and then click "add" to start your schedule setup

| hedule Tab | le      |            |                    |                |            |            |   |
|------------|---------|------------|--------------------|----------------|------------|------------|---|
| No.        | Command | Screen No. | program file/value | Execution time | Valid date | Valid day  |   |
|            |         |            |                    |                |            |            |   |
|            |         |            |                    |                |            |            |   |
|            |         |            |                    |                |            | $\bigcirc$ |   |
|            |         |            |                    |                | $\bigcirc$ |            |   |
| . 1        |         |            |                    |                |            |            |   |
|            |         |            |                    |                |            |            | _ |
| ]Enable    |         |            | Edit               | Add Delete     | Delete All | Exit       |   |

#### Step 4

Choose "Adjust LED Screen Brightness" option in command list, and then set up "time", "brightness" and "date" etc

| No. | Comi | Command Adj<br>Execution time 8:4             | ust LED Screen Brightness<br>48:16 AM | ~                       | Valid day |
|-----|------|-----------------------------------------------|---------------------------------------|-------------------------|-----------|
|     |      | LED No. 1<br>Brightness(0-100)                |                                       |                         |           |
|     | C    | Valid Date<br>• Every Day<br>• Specified Date | Valid Week<br>No Limit<br>Specified   | Sunday                  |           |
| 1   |      | From 3/ 1/2018 V                              | Monday<br>Wednesd                     | ☑ Tuesday<br>☑ Thursday |           |

Execution time: execution time to adjust brightness Brightness (0-100): brightness level that the screen needs to be adjust Valid date: valid date to run the schedule Official website: www.linsn.com Add: Floor 15&16, Jiajiahao Business Building, No. 10168, Shennan Blvd, Nanshan District, Shenzhen Tel: +86-0755-33985098

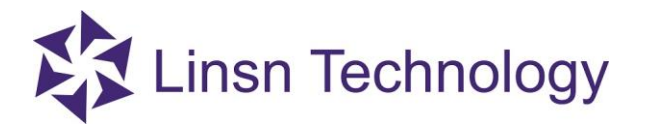

## Step 5

Back to schedule table interface, you'll see the list and information of schedule is there, now you finish the schedule setup, click "Exit", and software will running the schedule automatically.

|      | Command                      | Screen No. | program file/value | Execution time | Valid date | Valid day  | End Time |
|------|------------------------------|------------|--------------------|----------------|------------|------------|----------|
|      | Adjust LED Screen Brightness | 1          | 50                 | 08:00:00       | Ignore     | Ignore     |          |
|      |                              |            |                    |                |            |            |          |
|      |                              |            |                    |                |            |            |          |
|      |                              |            |                    |                |            |            |          |
|      |                              |            |                    |                |            |            |          |
|      |                              |            |                    |                |            |            |          |
|      |                              |            |                    |                |            |            |          |
|      |                              |            |                    |                |            |            |          |
|      |                              |            |                    |                |            |            |          |
|      |                              |            |                    |                |            |            |          |
|      |                              |            |                    |                |            |            |          |
|      |                              |            |                    |                |            |            |          |
|      |                              |            |                    |                |            |            |          |
| Enab | ble                          |            | Edit               | Add            | Delete     | Delete All | Exit     |
|      |                              |            | 7                  | )              |            |            |          |
|      |                              | ~          | $\langle \rangle$  | ,              |            |            |          |
|      |                              | X          |                    | ,              |            |            |          |
|      |                              | ~          |                    |                |            |            |          |
|      |                              |            |                    |                |            |            |          |
|      | 6                            |            |                    |                |            |            |          |
|      | 5                            |            |                    |                |            |            |          |
|      | 5                            |            |                    |                |            |            |          |
|      | S                            |            |                    |                |            |            |          |
|      | 45                           |            |                    |                |            |            |          |

Official website: www.linsn.com Add: Floor 15&16, Jiajiahao Business Building, No. 10168, Shennan Blvd, Nanshan District, Shenzhen Tel: +86-0755-33985098